## Jak mogę ustawić zdjęcie w tle?

- 1. Wejdź na twój profil Facebookowy.
- 2. Aby ustawić zdjęcie w tle, kliknij: Prześlij zdjęcie.

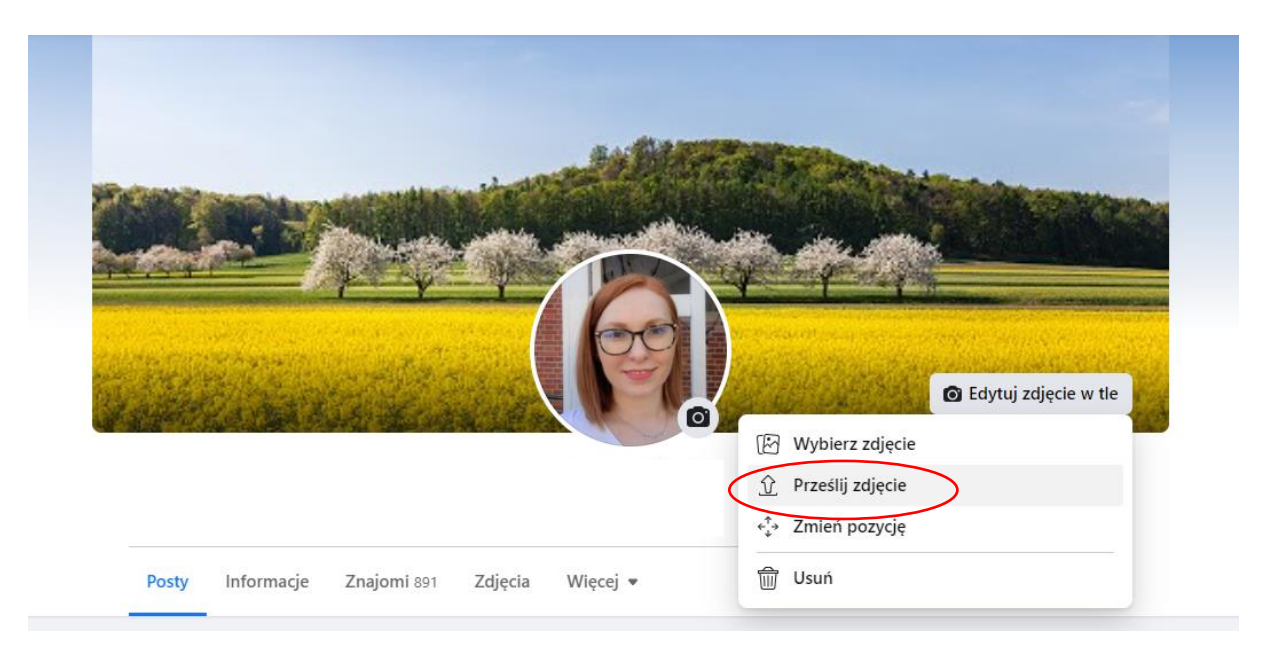

3. Wybierz zdjęcie które chcesz umieścić w tle na profilu Facebookowym: *Zdjęcie w tle – Spis powszechny MN* i kliknij: *Otwórz* 

| ← → C 🕯 | 📀 Otwieranie                                                                                                    | x                                                                                                    |                       |
|---------|----------------------------------------------------------------------------------------------------|----------------------------------------------------------------------------------------------------|-----------------------|
| G Szuk  | ← → × ↑ ■ > Ten komputer > Pulpit >                                                                                                    | ✓ Ŏ Przeszukaj: Pulpit                                                                                                    | <b>a e</b>            |
|         | Organizaji v     Nowy folder       >     OneDrive       >     Ten komputer       >     Dokumenty       >     Dokuky 2D       >     Obiekty 2D       >     Obiekty 2D       >     Obiekty 2D       >     Dobiekty 2D       >     Obiekty 2D       >     Pulpit       >     Pulpit       >     SYSTEM (C)       >     Zkuzanna.Herudi       >     TSKN (Ti)       >     Sted | Spis powszechny<br>- grupa robocza<br>Spis powszechny<br>Kultura (serwer)<br>(K) – skrót<br>Skr((serwer)<br>- skrót<br>Skr()<br>Skr() | Edytuj zdjęcie w tle  |
|         | Nazwa pliku:                                                                                                    | <ul> <li>✓ Duki nichodardowe (*.tiff;*.pir ∨</li> <li>Otwórz Anuluj</li> </ul>                                                                                                    |                       |
|         | Posty                                                                                                    | Informacje Znajomi 891 Zdjęcia Więcej 🕶                                                                                                    | 🖍 Edytuj profil 💿 Q … |

4. Zapisz zdjęcie w tle klikając: Zapisz zmiany.

|                                                                                                    | Anuluj Zapisz zmiany |
|----------------------------------------------------------------------------------------------------|----------------------|
| #jederzählt #liczysiękażdy       Jaka jest Pana(i) narodowość?         SPIS POWSZECHNY       Image: Comparison of the structure of the structure of the |                      |
|                                                                                                    |                      |
| Posty Informacje Znajomi 891 Zdjęcia Więcej ▼ ✓ Edytuj profil 👁                                                                                                    | Q                    |